### **Operating System**

The CM4 router board is compatible with most systems that support Raspberry Pi 4, but most Linux distributions do not optimize the network device scenarios. So OpenWRT and Raspberry Pi OS are recommended.

## For Raspberry Pi OS

```
• If you are using Raspberry Pi OS.
```

1. Enable USB2.0 Port: After flash the latest image file to TF card and then modify /boot/config.txt file and add following line to the file.

dtoverlay=dwc2,dr mode=host

Save it and reboot Raspberry Pi.

2. Enable OLED onboard:

2.1 Enable I2C function, Open a terminal and typing:

#### sudo raspi-config

Navigate to 'Interface Options' -> 'I2C' -> 'Enable' -> 'YES'.

2.2 Download libaraies from github:

• Open a terminal and Download demo code from:

[ https://github.com/adafruit/Adafruit\_Python\_SSD1306 ]

sudo python -m pip install --upgrade pip setuptools wheel git clone https://github.com/adafruit/Adafruit Python SSD1306.git cd Adafruit\_Python\_SSD1306 sudo python setup.py install pip install Adafruit-BBIO

• Run example Demo:

cd examples/ python stats.py

# For Using OpenWRT

• OpenWRT official snapshot version

The official snapshot is the smallest system, using serial terminal control, you need to manually install the Web console, driver, etc. it is recommended for experienced users.

OpenWRT official website: [ https://openwrt.org/ ]

OpenWRT Develop Guide: [https://openwrt.org/docs/guide-developer/source-code/start]

OpenWRT User Guide: [ https://openwrt.org/docs/guide-user/start ]

OpenWRT forum: [ https://openwrt.org/contact#forum ]

OpenWRT on Raspberry Pi CM4: [https://openwrt.org/toh/hwdata/raspberry\_pi\_foundation/raspberry\_pi\_foundation \_raspberry\_pi\_cm4]

OpenWRT Raspberry Pi Foundation: [https://openwrt.org/toh/raspberry\_pi\_foundation/raspberry\_pi]

OpenWRT Use BuildSystem: [https://openwrt.org/docs/guide-developer/build-system/use-buildsystem]

OpenWRT Build-System: [https://openwrt.org/docs/guide-developer/build-system/install-buildsystem]

# **SD** Card Installation

Suitable for Compute Module 4 Lite without eMMC version.

1. Requirements

- Card Reader
- Etcher
- 7-Zip Compressed File Manager
- OS image file

Flash the image file to MicroSD card by using etcher imaging tool.

# **Build OpenWRT Customized Firmware**

You can build your own firmware by building OpenWRT from source.

1.Prepare Compile Environment

Flash the latest version of Raspberry Pi OS to TF card(32GB recommended).

Modify /boot/config.txt file and adding the following parameter to enable the USB port function:

dtoverlay=dwc2,dr mode=host

- Insert the microSD card or TF card into card slot on CM4 Router Board.
- Connect the power supply(5V/3A) on USB-C port.
- After booting up the system, please connect to internet and typing following command in a terminal:

sudo apt-get update sudo apt-get -y upgrade

• Install dependencies packages:

sudo apt-get -y install build-essential asciidoc binutils bzip2 libncurses5-dev flex. git-core p7zip p7zip-full sudo apt-get -y install libssl-dev libelf-dev autoconf automake libtool device-tree-compiler gettext libi2c-dev sudo apt-get -y install libz-dev texinfo

• After installing, please reboot your Raspberry Pi CM4 by typing:

sudo sync && sudo reboot

• Create a folder and download OpenWRT source code by using git tool:

mkdir openwrt && cd openwrt git clone --depth=1 https://github.com/openwrt/openwrt cd openwrt/ ./scripts/feeds update -a • Download `luci-app-oled` libraries.

cd ~/openwrt/openwrt/package/feeds/luci/ git clone https://github.com/NateLol/luci-app-oled.git cd ~/openwrt/openwrt/ ./scripts/feeds update -a ./scripts/feeds install -a \*\* Configure the compile options by typing: make menuconfig

And then select "Target System" and "Target Profile" as following picture:

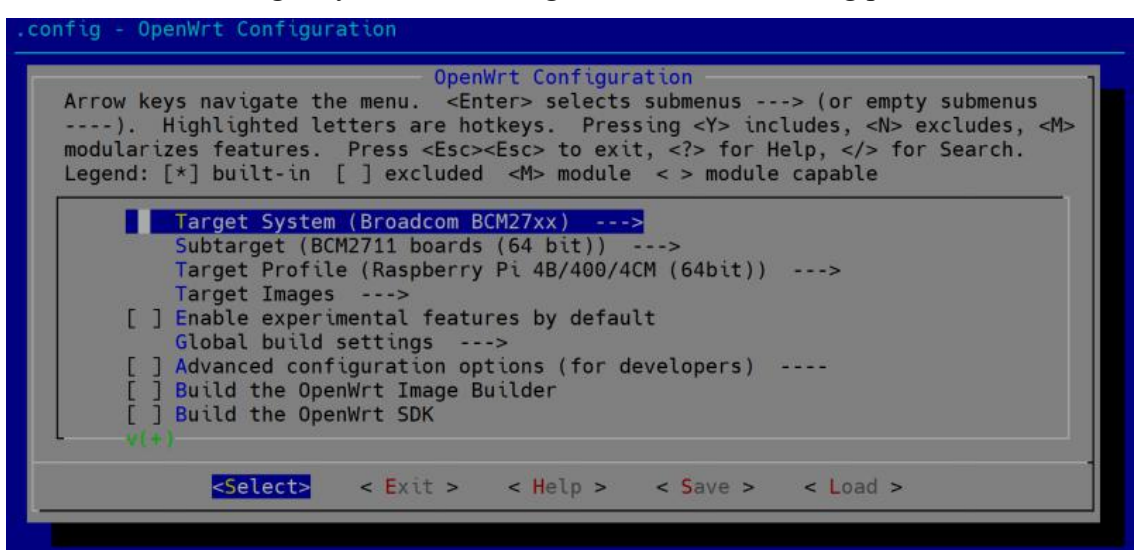

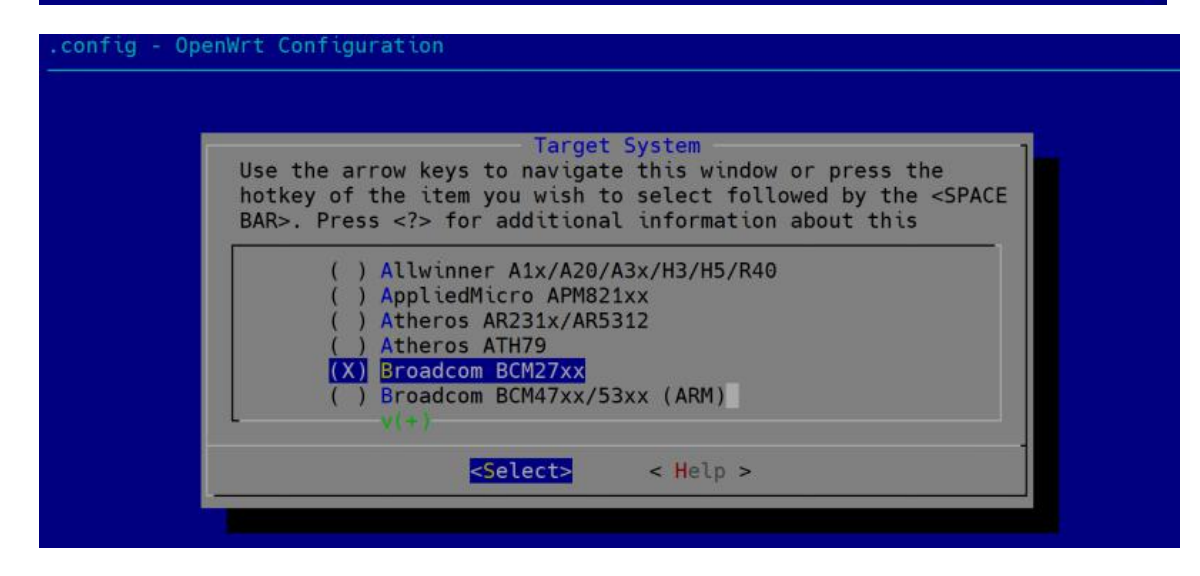

Navigate to 'kernel modules' and select 'kmod-i2c-xxx' as following picutres:

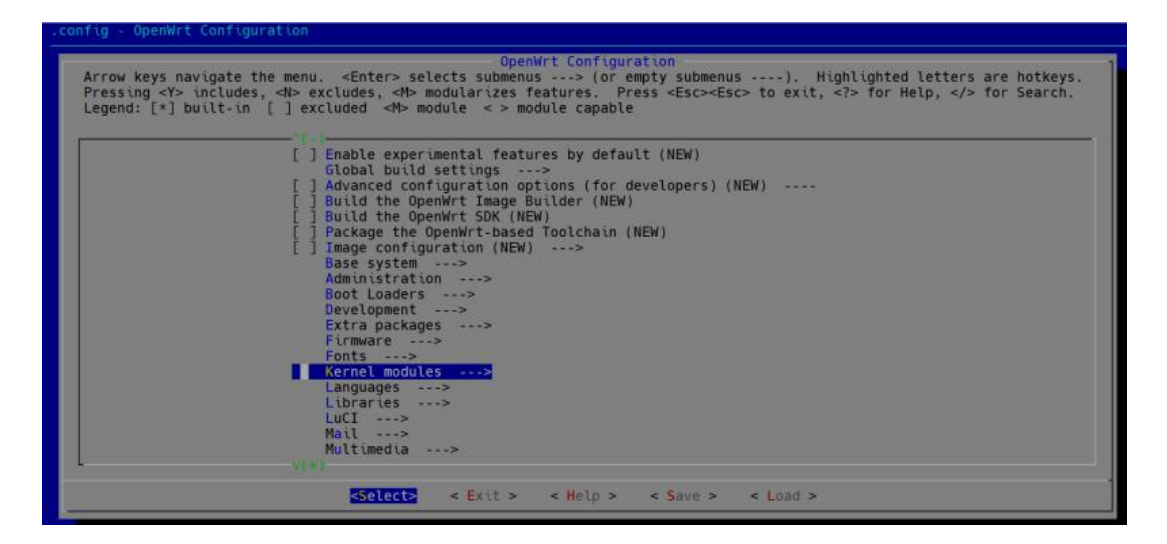

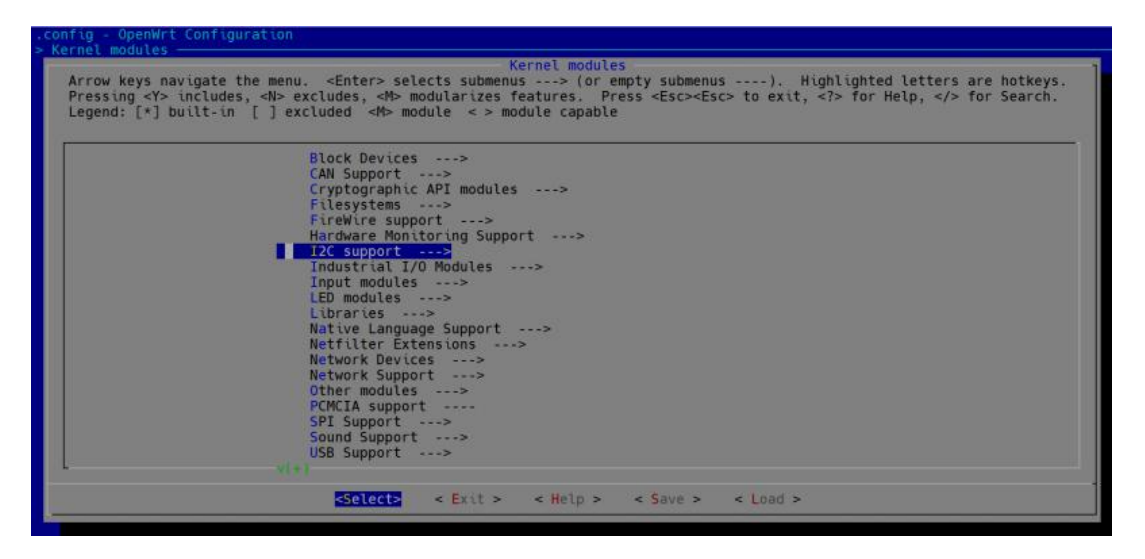

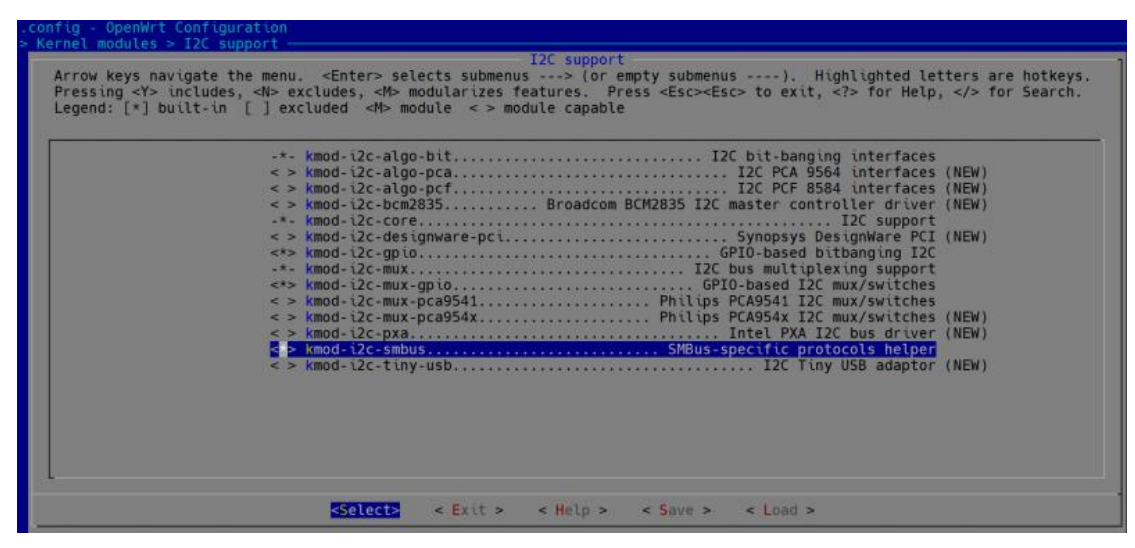

| 100000011200000 USANO | USB SUPPORT                                                                                             |
|-----------------------|----------------------------------------------------------------------------------------------------|
| rrow keys nav         | gate the menu. <chter> selects submenus&gt; (or empty submenus). Highlighted letters are hotkey</chter> |
| ress ing <1> i        | it is [] averaged and a modula is a module capable                                                      |
| egenu: [~] bu         | tereth Ellevernee en moure en moure capable                                                             |
|                       |                                                                                                    |
|                       | <pre>&lt; &gt; kmod-chaoskey Chaoskey hardware RNG support (NEW)</pre>                                  |
|                       | <pre>&lt; &gt; kmod-usb-acm Support for modems/isdn controllers (NEW)</pre>                             |
|                       | <pre>&lt; &gt; kmod-usb-atm (NEW)</pre>                                                                 |
|                       | <pre>&lt; &gt; kmod-usb-cm109 Support for CM109 device (NEW)</pre>                                      |
|                       | -*- kmod-usb-core Support for USB                                                                       |
|                       | <*> kmod-usb-dwc2 DWC2 USB controller driver                                                            |
|                       | <pre> &lt;*&gt; kmod-usb-dwc3 DWC3 USB controller driver</pre>                                          |
|                       | <pre>&lt; &gt; kmod-usb-gadget-cdc-composite USB CDC Composite (Ethernet + ACM) (NEW)</pre>             |
|                       | <pre>&lt; &gt; kmod-usb-gadget-ehci-debug USB EHCI debug port Gadget support (NEW)</pre>                |
|                       | <pre>&lt; &gt; kmod-usb-gadget-eth USB Ethernet Gadget support (NEW)</pre>                              |
|                       | <pre>&lt; &gt; kmod-usb-gadget-hid USB HID Gadget Support (NEW)</pre>                                   |
|                       | <pre>&lt; &gt; kmod-usb-gadget-mass-storage USB Mass Storage support (NEW)</pre>                        |
|                       | <pre>&lt; &gt; kmod-usb-gadget-ncm USB Network Control Model (NCM) Gadget support (NEW)</pre>           |
|                       | <pre>&lt; &gt; kmod-usb-gadget-serial USB Serial Gadget support (NEW)</pre>                             |
|                       | <pre>&lt;*&gt; kmod-usb-hid Support for USB Human Input Devices (NEW)</pre>                             |
|                       | < > kmod-usb-hid-cp2112 Silicon Labs CP2112 HID USB to SMBus Master Bridge (NEW)                        |
|                       | <pre>&lt; &gt; kmod-usb-ledtrig-usbport LED trigger for USB ports (NEW)</pre>                           |
|                       | <a> kmod-usb-net Kernel modules for USB-to-Ethernet convertors</a>                                      |
|                       | <pre>&lt; &gt; kmod-usb-net-aqc111. Support for USB-to-Ethernet Aquantia AQtion 5/2.5GbE (NEW)</pre>    |
|                       | <pre>&lt; &gt; kmod-usb-net-asix Kernel module for USB-to-Ethernet Asix convertors (NEW)</pre>          |
|                       |                                                                                                    |

And then navigate to 'USB Support' to add usb2 and usb3 support.

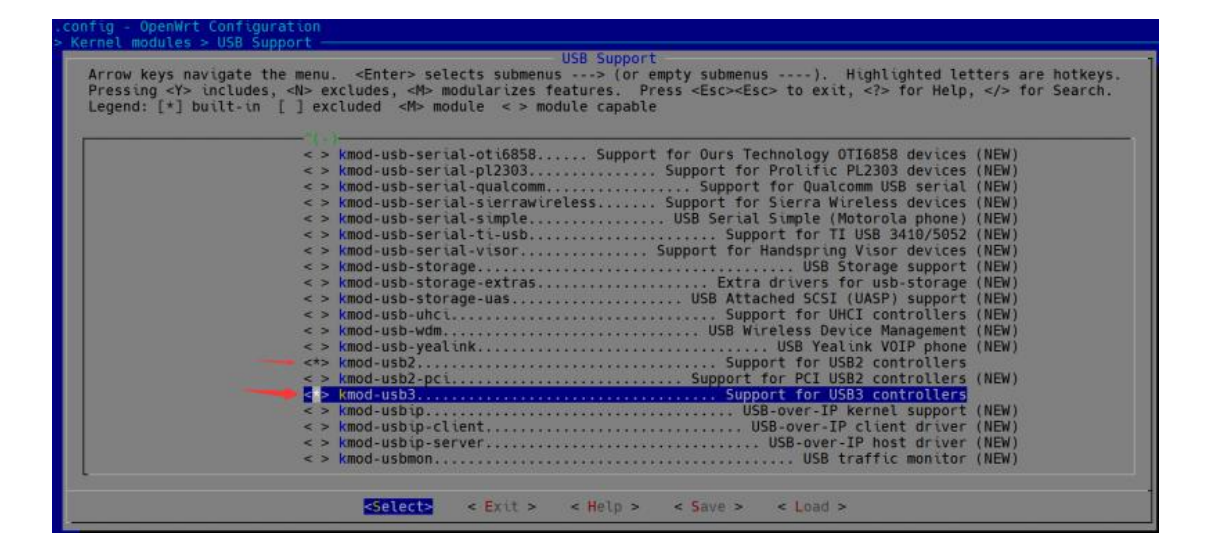

And then select 'coreutils' in 'Utilites' menu.

|                                                        | OpenWrt Configuration                                                                                                    |
|--------------------------------------------------------|----------------------------------------------------------------------------------------------------|
| Arrow keys navių<br>Pressing «/> in<br>Legend: [*] bui | <pre>ate the menu. <enter> selects submenus&gt; (or empty submenus&gt;). Highlighted letters are hotkeys.<br/>ludes, <li>excludes, <br/>  excluded <br/></li></enter></pre> |
|                                                        | Xorg>                                                                                                    |
|                                                        |                                                                                                    |

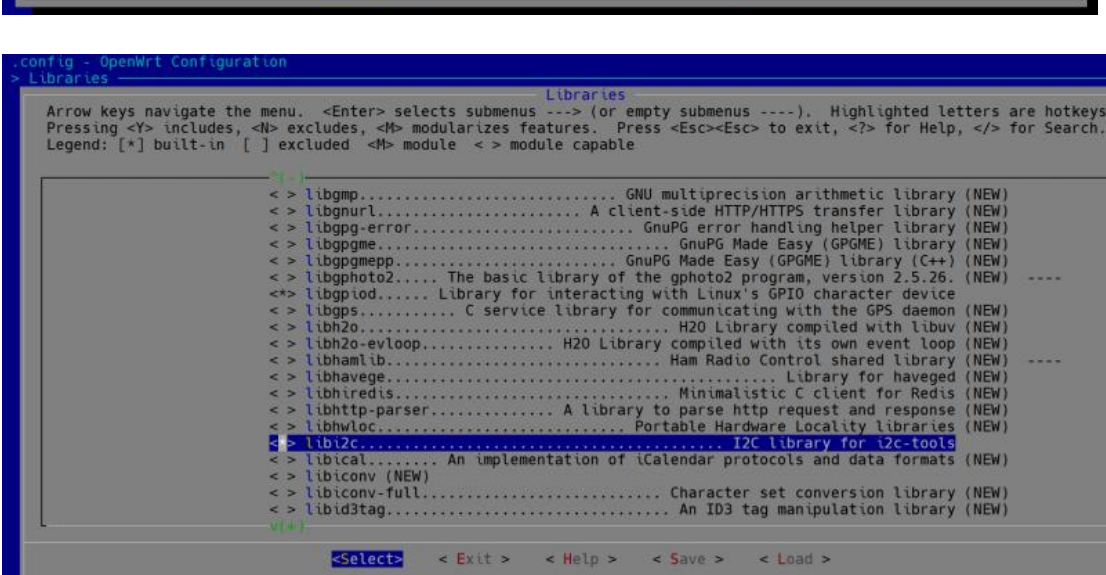

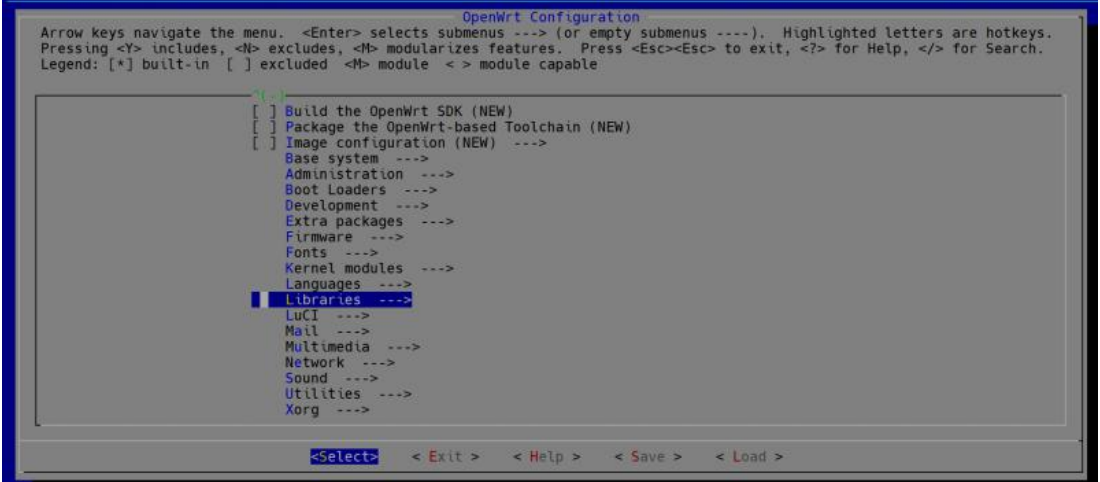

and enable `libi2c` in `libraries` menu.

| egend: [*] but | <pre>clocate</pre> |
|----------------|--------------------|
|----------------|--------------------|

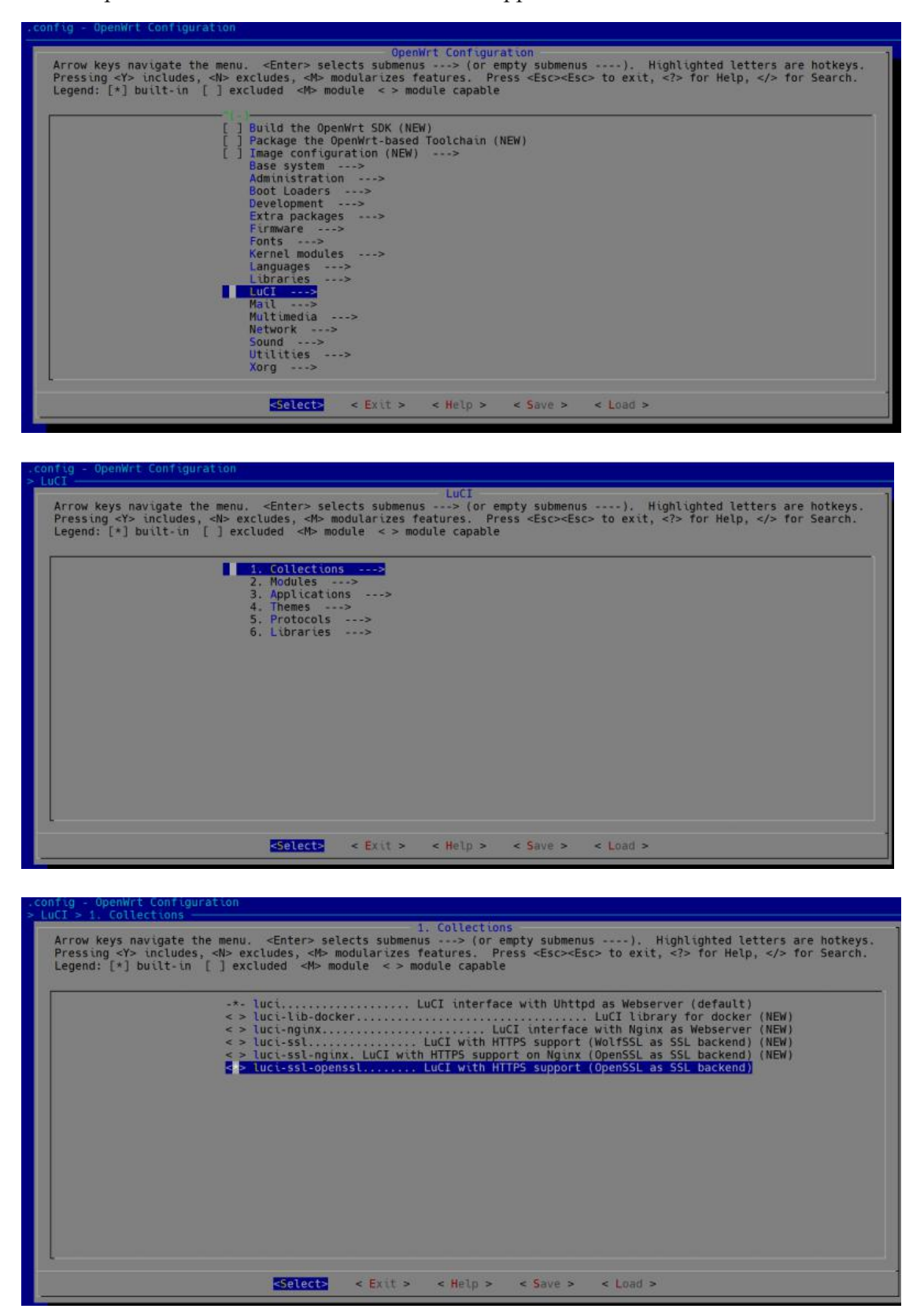

Next step is to enable LuCI 'Collections' and 'applications'.

Navigate to 'Applications' -> 'luci-app-oled' and check it:

| ressing <y> in<br/>.egend: [*] bui</y> | cludes, <n> excludes, <m> modularizes features. Press <esc><esc> to exit, <? > for Help,  for Search<br/>.lt-in [] excluded <m> module &lt; &gt; module capable</m></esc></esc></m></n> |
|----------------------------------------|----------------------------------------------------------------------------------------------------|
|                                        |                                                                                                    |
|                                        | < > luci-app-hnet HNCP Homenet configuration and visualization (NEW)                                                                                                    |
|                                        | < > luci-app-https-dns-proxy DNS Over HTTPS Proxy Web UI (NEW)                                                                                                    |
|                                        | < > luci-app-ksmbd Network Shares - Ksmbd the SMB kernel fileserver (NEW)                                                                                                    |
|                                        | < > luci-app-ledtrig-rssi LuCI Support for ledtrigger rssi (NEW)                                                                                                    |
|                                        | < > luci-app-ledtrig-switch LuCI Support for ledtrigger switch (NEW)                                                                                                    |
|                                        | < > luci-app-ledtrig-usbport LuCI Support for ledtrigger usbport (NEW)                                                                                                    |
|                                        | <pre>&lt; &gt; luci-app-lxc (NEW)</pre>                                                                                                    |
|                                        | < > luci-app-minidlna LuCI Support for miniDLNA (NEW)                                                                                                    |
|                                        | < > luci-app-mjpg-streamer MJPG-Streamer service configuration module (NEW)                                                                                                    |
|                                        | < > luci-app-mwan3 LuCI support for the MWAN3 MultiWAN Manager (NEW)                                                                                                    |
|                                        | < > Luci-app-nextdns Luci support for NextDNS (NEW)                                                                                                    |
|                                        | <pre>&lt; &gt; Luci-app-nft-gos QoS over Nftables (NEW)</pre>                                                                                                    |
|                                        | < > Luci-app-hibwmon Netlink based bandwidth accounting (NEW)                                                                                                    |
|                                        | < > Luci-app-ntpc NIP time synchronisation configuration module (NEW)                                                                                                    |
|                                        | < > Luci-app-nut Network UPS loots Configuration (NEW)                                                                                                    |
|                                        | < > fuct-app-ocserv                                                                                                    |
|                                        | Contract - app-oleg                                                                                                    |
|                                        | c > Luci - app-olst                                                                                                    |
|                                        | C > Luci - app-olsi - services (NEW)                                                                                                    |
|                                        | < > Luci-app-otsi-vizi                                                                                                    |

Save the configuration to `.config` file

| .config - OpenWrt Configuration |                                                                  |  |
|---------------------------------|------------------------------------------------------------------|--|
|                                 |                                                                  |  |
|                                 |                                                                  |  |
|                                 |                                                                  |  |
|                                 |                                                                  |  |
|                                 |                                                                  |  |
|                                 |                                                                  |  |
|                                 |                                                                  |  |
|                                 |                                                                  |  |
|                                 |                                                                  |  |
|                                 |                                                                  |  |
|                                 | Do you wish to save your new configuration?                      |  |
|                                 | (Press <esc><esc> to continue Kernel configuration.)</esc></esc> |  |
|                                 | < Yes > < No >                                                   |  |
|                                 |                                                                  |  |
|                                 |                                                                  |  |
|                                 |                                                                  |  |
|                                 |                                                                  |  |
|                                 |                                                                  |  |
|                                 |                                                                  |  |
|                                 |                                                                  |  |
|                                 |                                                                  |  |
|                                 |                                                                  |  |
|                                 |                                                                  |  |

• Compile it with following command:

```
make V=s -j1
```

It may take a while, grap a cup of coffee.

• Firmware will be generated on location:

```
~/openwrt/openwrt/bin/targets/bcm27xx/
```

• Factory image file: openwrt-bcm27xx-bcm2711-rpi-4-ext4-factory.img.gz or openwrt-bcm27xx-bcm2711-rpi-4-squashfs-factory.img.gz

#### • Sysupgrade image file:

openwrt-bcm27xx-bcm2711-rpi-4-ext4-sysupgrade.img.gz or openwrt-bcm27xx-bcm2711-rpi-4-squashfs-sysupgrade.img.gz

• Flash the facotory image file to TF card via using `etcher` tool and insert the TF card to CM4 router board, connect the 5V power supply.

• After booting, please connect your PC or just using Raspberry Pi to the ethernet cable on CM4 Router Board in `port0` or `port1`, and then open a browser, and typing administration address:

#### 192.168.1.1

- Account: root
- Password is not set. please change the password once you login.

#### Enable I2C device in Customized OpenWRT

• Modify `/boot/config.txt` file and add this line:

dtoverlay=i2c-gpio,i2c\_gpio\_sda=2,i2c\_gpio\_scl=3,i2c\_gpio\_delay\_us=2,bus=1

Save it and reboot Raspberry Pi CM4 Router Board.

• Change the Permission of `/etc/init.d/oled` file:

chmod 755 /etc/init.d/oled /etc/init.d/oled restart reboot

• After reboot, try to test if it can detect the oled's address `0x3C` root@OpenWrt:~# i2cdetect -y 1

0 1 2 3 4 5 6 7 8 9 a b С d f 00: 10: -- -- -- ---- --20: ---- -- -- --- -30: -- -- -- -- -- -- -- -- 3c --40: -- -- -- -- -- -- -- -- -- --50: -- ---- --60: --70: -- -- -root@OpenWrt:~#

• Login to LuCI interface via browser and enable it, and then you can find the OLED in `service` tab, you can configure it as the notifications.

| ( OpenWrt - Setting - LuCl | × +                                  |
|----------------------------|--------------------------------------|
| ← → C ▲ Not secure         | 192.168.1.1                          |
| OpenWrt Status - S         | ystem - Services - Network - Logout  |
| Info Display screensaver   |                                      |
| Enable                     |                                      |
| Enable Auto switch         |                                      |
| Date                       | Format YYYY-MM-DD HH:MM:SS           |
| IP                         | <ul> <li>2 LAN IP address</li> </ul> |
| CPU temperature            |                                      |
| CPU frequency              |                                      |

• Check the checkbox on `enable` and click `save it and apply`.